# HOW TO UPDATE YOUR STUDENT ROSTER ON WWW. FASTalk .ORG

| FASTalk SCHOOL MEADOW8800 | C.  | DASHB                | IOARD | STUDENTS          | CLASSES        | PLAYUST         | INBOX | HELP                 | Welcome<br>Katasy Bullingtan Hody | 4 |
|---------------------------|-----|----------------------|-------|-------------------|----------------|-----------------|-------|----------------------|-----------------------------------|---|
| DASHBOARD                 | WEL | COME TO FASTALK, MS. | HODG  | Æ                 |                |                 |       |                      |                                   |   |
|                           |     |                      | Yor   | u have O unread m | vesseges. Take | me to my inbox. |       |                      |                                   |   |
|                           | FAS | Talk Overview        |       |                   |                |                 |       |                      |                                   |   |
|                           |     | FAMILIES<br>REACHED  |       | ENG               | RATE           |                 | F     | AMILIES I<br>ENROLLE | NOT                               |   |
|                           |     | 3                    |       | 7                 | 5%             | 5               |       | 0                    |                                   |   |

Rosters change, we understand! You can ensure that FASTalk is reaching all of your students' caregivers by clicking STUDENTS across the the top of your Dashboard. Take a moment to review your roster. Follow the directions below to make any necessary changes!

### TO EDIT STUDENT OR CAREGIVER INFORMATION

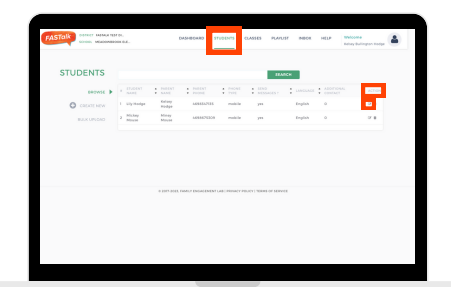

**STEP** 1

Find the name of the student who details you want to update and click ☑ on the right-side of the screen under ACTION.

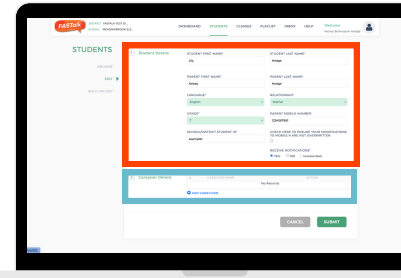

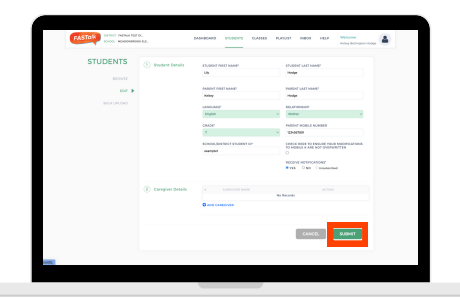

STEP 2

Make changes to the Student Details section as needed. To add an additional caregiver for the student, <u>follow this</u> <u>guide</u>.

#### STEP 3 Click SUBMIT to save your student and caregiver updates.

## TO ADD A STUDENT TO YOUR ROSTER

| Talk some vestores | 000 0. | 4.               |        | DASI         | HECARO       | iriote      |            | DASSES     | 9,47,      | 197 | NECK   | HELP | Meloome<br>Melony Builington Hodge |  |
|--------------------|--------|------------------|--------|--------------|--------------|-------------|------------|------------|------------|-----|--------|------|------------------------------------|--|
| STUDENTS           |        |                  |        |              |              |             |            |            | ша         | ncx |        |      |                                    |  |
| service 🕨          |        |                  |        | 1            |              |             |            |            |            |     |        |      |                                    |  |
| COLORADE NEW       |        | wig the slipe    | No.    | ž.           | 4455527135   | -           | -          | 78         |            |     | Emploh |      | × .                                |  |
| BUCK UPSOND        |        | Mickey<br>Mirane | Marc   | 7<br>14      | 4455576309   | -           | da la      | 78         |            |     | Emploh | 0    | × .                                |  |
|                    |        |                  |        |              |              |             |            |            |            |     |        |      |                                    |  |
|                    |        |                  | . 197  | 2013, Face   | LT ENGAGEMEN | 1.48.199    | unity into | 0.0011703  | NE OF SERV | -18 |        |      |                                    |  |
|                    |        |                  | 0.250  | 3021, Faid   | O DIGAGENEN  | 1.48.000    | an( y 19)  | 6.4(¥) 304 | NS OF SERV | -1  |        |      |                                    |  |
|                    |        |                  | 0.2367 | aces, name   | U DIALDAN    | t Las J Pie | 88(Y P)    | LICE) 708  | #5.07.569v | -11 |        |      |                                    |  |
|                    |        |                  | 0.2367 | -2023, Famil | o mana       | T (48) (199 | an(+ P)    | U(1) 10    | #5.07 589v |     |        |      |                                    |  |
|                    |        |                  | 0.1007 | 2011, Fam.   | O DISAGENEN  | 1.48.74     | an(Y P)    | LUCY ) 784 | RE OF SERV | -12 |        |      |                                    |  |

**STEP 1** Click +CREATE NEW on the left side of the screen.

| STUDENTS    | 1 Student Details | 50-000,0478             | CT ETLORNT IS'            |                |  |
|-------------|-------------------|-------------------------|---------------------------|----------------|--|
| 1007431     |                   | Delaw .                 |                           | _              |  |
|             |                   |                         |                           |                |  |
| BUCK UPUSAD |                   |                         |                           |                |  |
|             |                   |                         |                           |                |  |
|             |                   |                         |                           |                |  |
|             |                   |                         |                           |                |  |
|             |                   |                         |                           |                |  |
|             |                   |                         |                           |                |  |
|             | 62672             | OLL FRANCE INCLUDING IN | LAR I PRIVACE POLICY (191 | INE OF SERVICE |  |
|             | 0.2017.0          | OEL PARKS ENGLEMENT     | LAB I HEVALDY FOULY (198  | INE OF REPORT  |  |
|             | a jarn a          | OEL PARKY ENCICEMENT    | LAB   PRIVACE POLICY (108 | Ind of LEWICE  |  |
|             | e 2017 à          | GEL FINNER ENCLOSEDNE   | lar i frinkly folgy (198  | ING OF REPORT  |  |

**STEP 2** 

Enter the student's student ID.

Then, click ENTER THE

STUDENT ID.

| STUDENTS      | 3 Student Details     | ET-OTHET MAKE                     | ETUDINE LAET NAME         |                |
|---------------|-----------------------|-----------------------------------|---------------------------|----------------|
| ROUNT.        |                       | U§                                | Hodge                     |                |
|               |                       | AND TOTAL AND                     | PUBLIC LAST NAME          |                |
|               |                       | Kulany                            | Holp                      |                |
| \$90.4 UPLOND |                       | LANGUAGE                          | 10.4705547                |                |
|               |                       | tingtun                           | V Matter                  |                |
|               |                       | over                              | PARDYT HOBILE NUMBER      |                |
|               |                       | ,                                 | - THOMAS                  |                |
|               |                       | ADMONE REPORT OF ADMONT OF        | TO MOBILE # ANE NOT DISC. | US NEODELL'ENA |
|               |                       |                                   |                           |                |
|               |                       |                                   | *vss Cao Cambo            |                |
|               |                       |                                   |                           |                |
|               | (2) Caregiver Details | <ul> <li>Difeorer More</li> </ul> | A216                      |                |
|               |                       |                                   | As Records                |                |
|               |                       | O ADD CARDONN                     |                           | _              |
|               | To add a              | n additional                      |                           | _              |
|               | caregiver, fo         | llow this guide.                  | 11110                     | O ITHET        |
|               | concentren, In        | the serves.                       | CANCEL                    | 9000000        |

#### STEP 3

Complete the student details section. Then, click SUBMIT to save and add this student.

### TO REMOVE A STUDENT FROM YOUR ROSTER

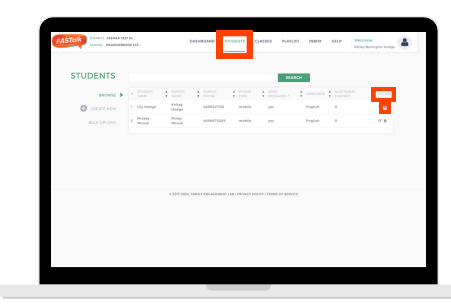

STEP 1 Find the name of the student you want to delete and click **t** on the right-side of the screen under ACTION.

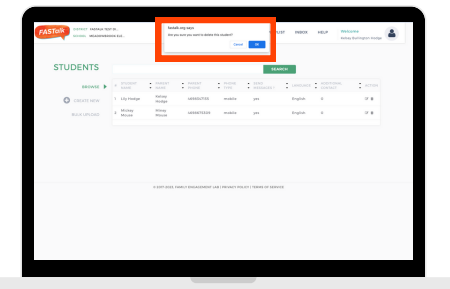

#### STEP 2

Click 'OK' in the pop-up to confirm the permanent removal of this student from your roster.